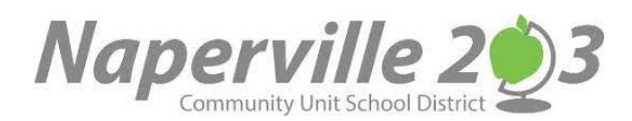

Naperville Community Unit School District 203 Announcement

## **CAMPUS STUDENT LOGIN**

Access the portal through your Campus Portal App <u>https://infinitecampus.naperville203.org/campus/portal/students/naperville.jsp</u> Enter your username and password and click the Log in button.

## **VIEW STUDENT SCHEDULE**

You can view your schedule by selecting **SCHEDULE** from the left side menu.

| Today              | Schedule                              |                                              |
|--------------------|---------------------------------------|----------------------------------------------|
| Calendar           | 22-23 Lincoln                         |                                              |
| Assignments        | T1 T2 T3                              |                                              |
| Grades             | Term T1 (08/17/2022 - 11/11/2022)     |                                              |
| Grade Book Updates | (DAY: MO)                             |                                              |
| Attendance         | 01 Language Arts<br>8:00 AM - 8:46 AM | Ghost Journey TT LA 1<br>Rm: -               |
| Schedule           | Language Arts                         | Ghost Journey TTTA 1                         |
| Documents          | 02 8:50 AM - 9:31 AM                  | Rm: -                                        |
| Message Center     | 03 Mathematics                        | Ghost Journey TT Math 1<br>Rm <sup>.</sup> - |
| More               | 9.33 AW - 10.10 AW                    |                                              |
|                    | 04 Science<br>10:20 AM - 11:01 AM     | LaFleur<br>Rm: 038                           |

## **PRINT STUDENT SCHEDULE**

You can print your schedule by selecting DOCUMENTS from the left side menu and then selecting from one of the Schedule options listed. For this example we are selecting Schedule w Locker & Combo. The schedule will pop up in an Adobe window.

| Infinite C<br>Campus |                                           |
|----------------------|-------------------------------------------|
| Today                | Documents                                 |
| Calendar             |                                           |
| Assignments          | School Year<br>22-23                      |
| Grades               |                                           |
| Grade Book Updates   | Schedule                                  |
| Attendance           | 22-23 Lincoln                             |
| Schedule             | Schedule w Locker & combo > 22-23 Lincoln |
| Fees                 | Schedule w Locker & no combo              |
| Documents            | 22-23 Lincoln                             |
| Message Center       | 22-23 Lincoln                             |
| More                 |                                           |